This tool is to assist you in logging in to the Online Training website for the SB 155 Training. Please remember to TAKE A SCREENSHOT or a PICTURE of your Certificate of Completion and send it to the school secretary <u>schooloffice@mitchcharterschool.org</u> at the conclusion of your training.

| <b>Step I:</b> Go to the website at <u>https://pacetraining-or.safeschools.com/login_and click Register.</u>                                                | <image/> |
|----------------------------------------------------------------------------------------------------|----------|
| <ul> <li>Step II: Enter the Registration Key related to your role and click continue:</li> <li>Contractor: 53ae6612</li> <li>Volunteer: 093efff6</li> </ul> |          |
| <b>Step III:</b> Fill in Username, First Name, and Last Name                                                                                                |          |

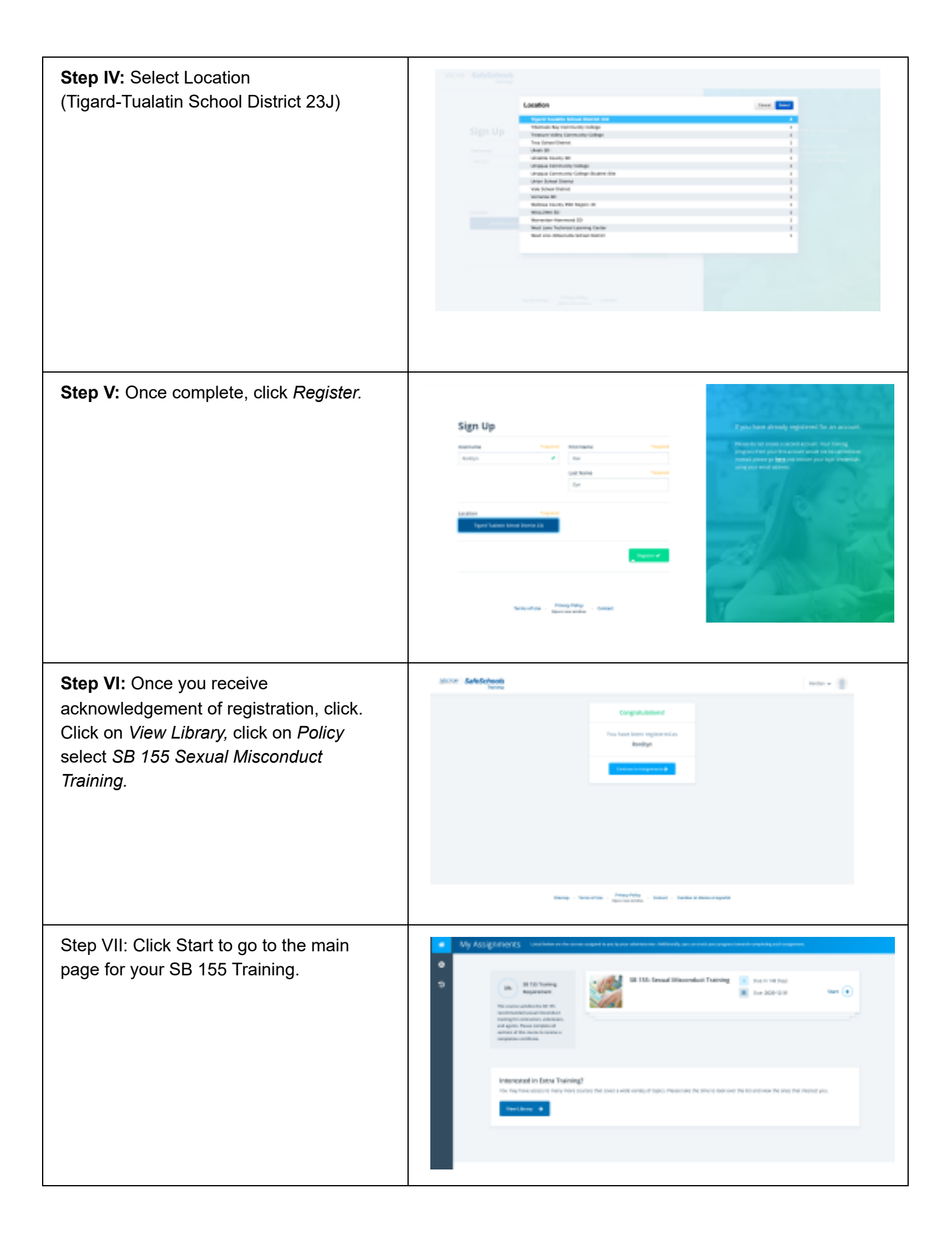

StepVIII: Changing Language preference Scroll to the bottom of the page. Click on Change to Spanish Language. This can be Found on the bottom righthand side of the Start page